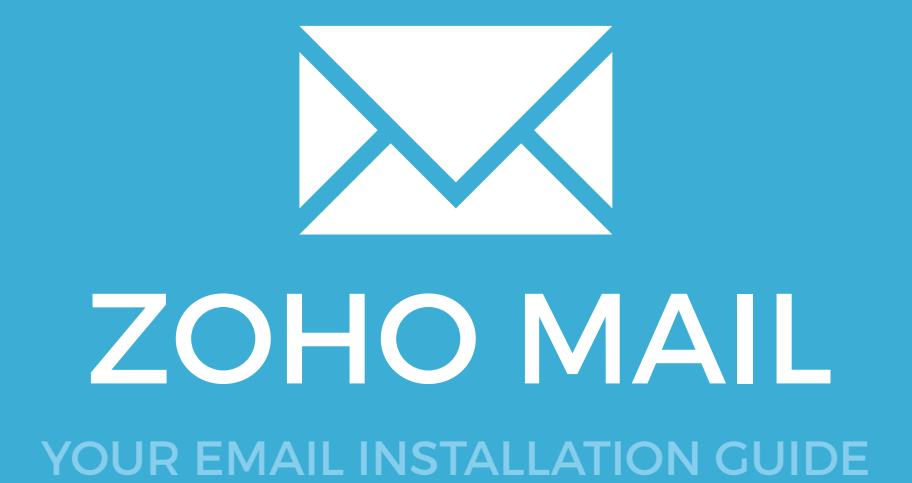

## **ZOHO MAIL**

Please have your provided HTML file available and ready to install. Then simply follow the steps below to have your signature set-up in Zoho Mail within minutes.

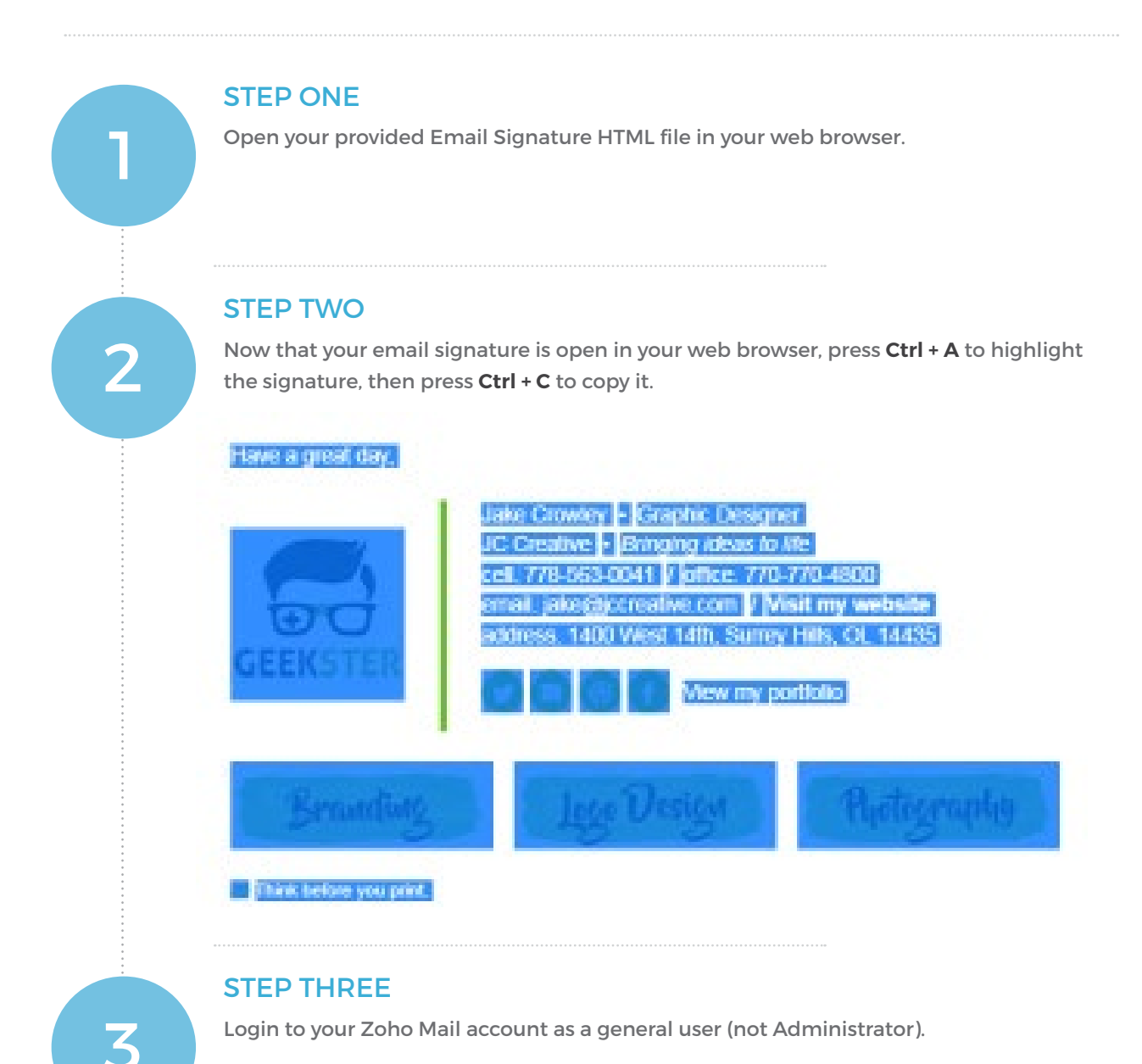

 $\searrow$ 

### Installing your email signature in

# **I88** ZOHO MAIL

4

#### **STEP FOUR**

Once logged in, navigate to your **Settings** menu in the top right corner.

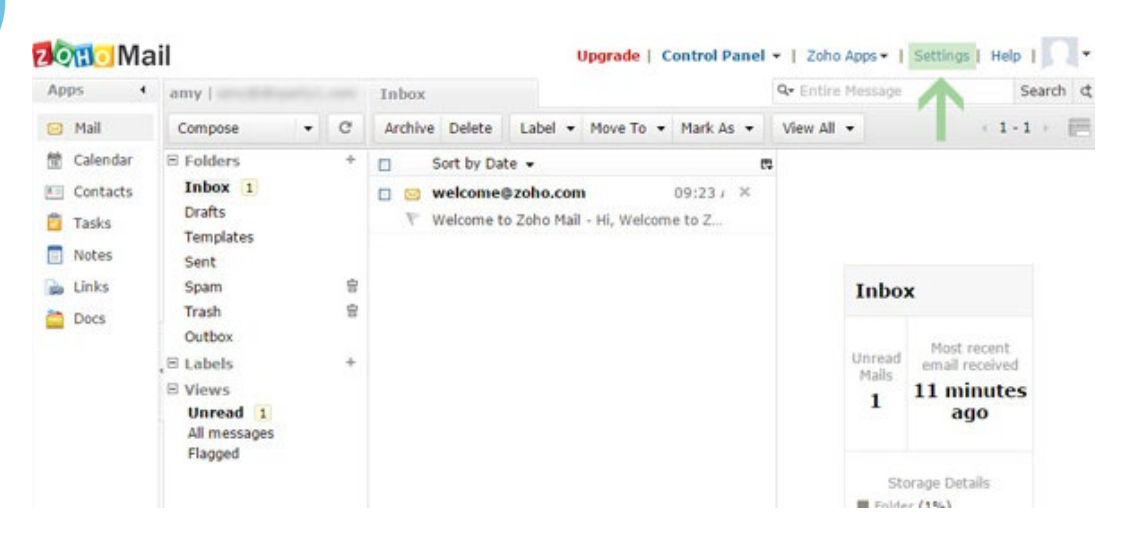

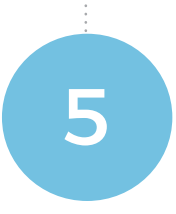

#### **STEP FIVE**

When the new window opens, click the **Signatures** option, under the Personalize heading in the menu on the left of the screen.

Click the Add Signature button once in Signatures.

#### 2011 Mail

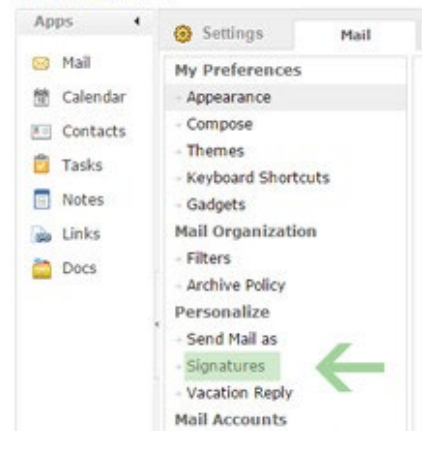

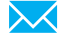

## Installing your email signature in

### **ZOHO MAIL**

### **STEP SIX**

6

When a new smaller window will appear titled **Add Signature**, give your signature a name and choose the email account you would like to assign the signature to. Click inside the box below and press Ctrl V to paste your copied email signature.

| R |   |      |   |   |    |          |          | Laboration of the second |       |   |       |      |   |    |  |
|---|---|------|---|---|----|----------|----------|--------------------------|-------|---|-------|------|---|----|--|
|   | 1 | U ** | Δ | 3 | γI | choose t | ne assoc | lated accor              | unt 🏠 | - | ife 🛄 | ÷÷ n | ٢ | ₩. |  |
|   |   |      |   |   |    |          |          |                          |       |   |       |      |   |    |  |
|   |   |      |   |   |    |          |          |                          |       |   |       |      |   |    |  |
|   |   |      |   |   |    |          |          |                          |       |   |       |      |   |    |  |
|   |   |      |   |   |    |          |          |                          |       |   |       |      |   |    |  |
|   |   |      |   |   |    |          |          |                          |       |   |       |      |   |    |  |
|   |   |      |   |   |    |          |          |                          |       |   |       |      |   |    |  |
|   |   |      |   |   |    |          |          |                          |       |   |       |      |   |    |  |

#### **STEP SEVEN**

When you have pasted your HTML email signature into the Zoho Mail signature settings box, press **Add** to complete the installation.

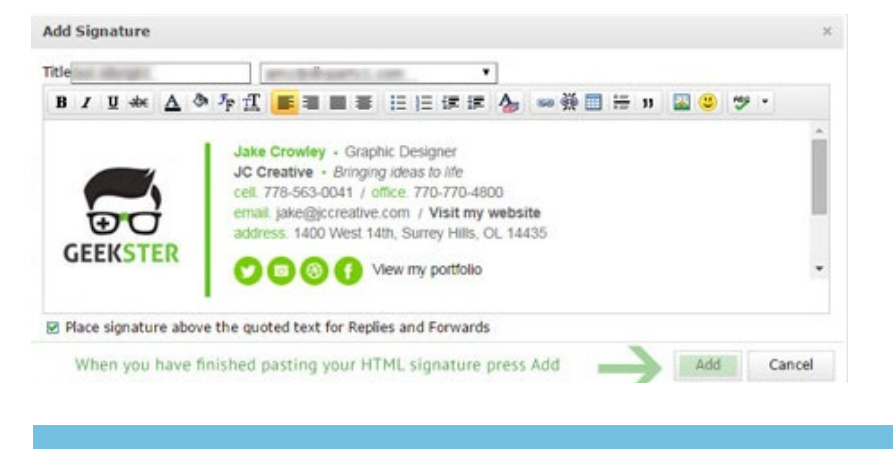

**OTE**: You may receive a prompt from your web browser about a page reload in order for the change in settings to take affect. If you do, press OK.

### All done! Your email signature is now installed within Zoho Webmail!

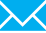